## **Risk Services Data Management System (RDMS)**

# "How To"

## **Export Report**

Access to the RDMS is restricted and only granted by request. To request access to RDMS reports, see the RDMS Access Instructions.

## Purpose

RDMS users may **create PDF outputs**, in addition to the online version of the reports. Depending on your permission level, you may also **create Excel outputs**. Please note that when selecting this option on a report containing sensitive information, it is the user's responsibility to safeguard the data. When in doubt, do not download sensitive data items.

## Instructions

#### LOGIN

- 1. Go to URL https://dms.ucop.edu/dmscognos
- 2. Select your location from the dropdown
- 3. Click "next"
- 4. Login using your credentials and any location-specific multi-factor authentication steps

#### **RUN REPORT**

5. Execute report using the set of parameters you wish to export

### **EXPORT**

- 6. Export to PDF
  - a. Click the downward "run" arrow
  - b. Click "Run PDF" to export data as a PDF

÷

- c. Click the download icon to download the document
- d. Click the print icon to print the document

| 10 | 🖹 🖌 🥒 🔊                   | ∩ ⊙ ≤             |                                                                |
|----|---------------------------|-------------------|----------------------------------------------------------------|
| ☆  | Cognos Report Training    | Bun HTML          | open export options menu here<br>raining Detail                |
| 0, | Location:<br>Year Type    | Run PDF           | then choose export format from list                            |
|    | From Period.<br>To Period | Run Excel         |                                                                |
|    | Location # of Sev         | Dup Excel data    | Severe Cases with Transfer or Restriction Current Incur<br>(3) |
|    | Location 3                | - Post CACer Gala | 412 \$1,                                                       |

#### 7. Export to Excel

- a. Click the downward "run" arrow
- b. "Run Excel" to export data as an Excel spreadsheet
- c. Open the file from your default "download" section

Note: This process may look slightly different depending on your browser and operating system. For Windows users, a pop-up will appear at the bottom of your screen

i. Click the file to open it directly in Excel

| ы. | 🗎 × 🧷 📣                                     | 0 | ⊙ < ≦          |                                                 |
|----|---------------------------------------------|---|----------------|-------------------------------------------------|
| ☆  | Cognos Report Training                      | a | Run HTML       | open export options menu here<br>raining Detail |
| ୍  | Location:<br>Year Type:                     | B | Run PDF        |                                                 |
|    | From Period:<br>To Period:<br>Graph Values: | ۵ | Run Excel      | then choose export format from list             |
| Ē2 | View By:                                    | a | Run Excel data |                                                 |

#### 8. Return to the online report

- a. Click the downward "run" arrow
- b. Click "Run HTML"

As a reminder, sharing is subject to UC security policies for sensitive data. Refer to applicable guidance and policies at your location about exporting and sharing sensitive data.

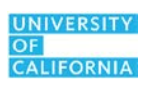